## Como gerar uma solicitação para Assinatura de Certificado (CSR) 27/04/2024 03:54:49

## Imprimir artigo da FAQ

| Categoria:                                                                                                    | InterNuvem                                                                                                    | Votos:              | 1                                            |
|----------------------------------------------------------------------------------------------------|----------------------------------------------------------------------------------------------------|---------------------|----------------------------------------------|
| Estado:                                                                                                    | público (todos)                                                                                                    | Resultado:          | 100.00 %                                     |
| Idioma:                                                                                                    | pt_BR                                                                                                    | Última atualização: | Seg 03 Mai 16:34:53 2021 (America/Sao_Paulo) |
|                                                                                                    |                                                                                                    |                     |                                              |
| Palavras-chave                                                                                                    |                                                                                                    |                     |                                              |
| ICPEDU, CSR, Certificado                                                                                                    |                                                                                                    |                     |                                              |
|                                                                                                    |                                                                                                    |                     |                                              |
| Dúvida (ou problema) (público)                                                                                                    |                                                                                                    |                     |                                              |
| Gerar uma Solicitação para assinatura de certificado (CSR)                                                                                                    |                                                                                                    |                     |                                              |
|                                                                                                    |                                                                                                    |                     |                                              |
| Resposta (ou solução) (público)                                                                                                    |                                                                                                    |                     |                                              |
| Siga estas instruções para gerar uma solicitação de assinatura de certificado<br>(CSR) para seu servidor da Web Apache.<br>Depois de terminar de gerar sua CSR, envie o arquivo .csr no chamado de<br>solicitação de certificado SSL.<br>Para gerar uma solicitação de assinatura de certificado para Apache 2.x<br>Para o comando a seguir, você tem que estar em um servidor ou desktop com o<br>openssl instalado.<br>openssl req -new -newkey rsa:2048 -sha256 -nodes -keyout DOMINIO.key -out<br>DOMINIO.csr<br>Observação: substitua DOMINIO pelo nome de domínio que você está protegendo.<br>Por exemplo, se o nome de domínio for meusite.usp.br, digite<br>meusite.usp.br.key e meusite.usp.br.csr.<br>O arquivo .key é sua chave privada e deve ser usada nos servidores onde o<br>certificado será instalado. |                                                                                                    |                     |                                              |
| Insira as informações solic<br>- Nome comum: o nome de<br>protegendo.<br>Caso esteja solicitando um<br>esquerda do nome comum<br>*.meusite.usp.br.<br>- Empresa: Universidade d<br>- Unidade: não é necessári<br>- Cidade ou localidade: Sao<br>- Estado: Sao Paulo<br>- País: BR.                                                                                                    | itadas:<br>e domínio totalmente qualificado, ou URL, que você está<br>o Certificado curinga, adicione um asterisco (*) à<br>o onde você deseja o curinga, por exemplo,<br>e Sao Paulo.<br>o Paulo. |                     |                                              |
| o campo Senha em branco. Porém, entenda que isso pode ser mais arriscado.                                                                                                    |                                                                                                    |                     |                                              |